教育機関のシナリオにおける Microsoft Endpoint Manager: エンタ ープライズ WI-Fi と.Intunewin

# はじめに

教育機関は Intune for Education 管理コンソールを使う事で Windows や iOS 端末へのアプリ配布 や構成の設定の概ねを行うことができます。

それらの構成以外のいくつかの設定は、 Microsoft Endpoint Manager (MEM) 管理コンソールから 行うことができます。教育機関のシナリオにおいて最もポピュラーなものとしてはエンタープ ライズ Wi-Fi 構成や、従来のアプリ (.exe) を配布することです。このインタラクティブ ガイドで は、これらのシナリオについて学んでいきます。

# エンタープライズ Wi-Fi プロファイルの作成と割り当て

Wi-Fi は組織で管理される多くの端末がネットワークアクセスするために利用される無線ネット ワークです。Microsoft Intune では、Wi-Fi の構成を定義して、組織のユーザーやデバイスに割 り当てて利用可能にすることができます。この設定項目のことを「プロファイル」と呼び、異 なるユーザーやグループに対して割り当てることができます。ユーザーに対して Wi-Fi の構成 が割り当てが行われると、ユーザーは自分自身で Wi-Fi の設定をすることなく組織の Wi-Fi ネッ トワークにアクセスできるようになります。

注意: ここでは、 Intune for Education ではなく MEM 管理コンソールを使って Windows と iOS に 対して W-Fi プロファイルを割り当てます。

## Windows 10 エンタープライズ Wi-Fi プロファイル

- □ 以下の URL から MEM 管理コンソールを開きます。<u>https://endpoint.microsoft.com</u>
- □ 次の資格情報を利用してサインインします:
  - ユーザー: admin@myschool.com、エンターキーを押して "次へ" をクリックします。
  - o パスワード: password、エンターキーを押して "次へ" をクリックします。
- 丘のパネルからデバイスをクリックします。
- は、構成プロファイルをクリックします。
- □ プロファイルの作成 をクリックします。
- プラットフォームのフライアウトで、ドロップダウンメニューから "Windows 10 and later" を選択します。
- □ プロファイルの種類でテンプレートを選択します。
- 下方向にスクロールし、テンプレートリストから"Wi-Fi"を選択します。
- □ "作成" をクリックします。

基本

次の情報を入力します:

- 名前のフィールドをクリックし、Windows 10 Enterprise Wi-Fi と入力したらエンターキー を押します。
- 説明のフィールドをクリックし、Windows 10 Enterprise Wi-Fi profile for All Devices と入力 したらエンターキーを押します。
- 「二"次へ"をクリックします。

構成設定

ここでは、エンタープライズ Wi-Fi プロファイルを有効化するための必要最小限の情報を構成します。

- □ "Wi-Fiの種類"でドロップダウンメニューから "Enterprise"を選択します。
- Wi-Fi 名 (SSID) のフィールドをクリックし、ContosoWiFi と入力したらエンターキーを押します。
- 接続名のフィールドをクリックし、ContosoWiFiと入力したらエンターキーを押します (この接続名には、ユーザーに分かりやすい名称を入力します)。
- 下方向にスクロールし、EAP の種類から安全な無線接続の認証のために Extensible Authentication Protocol (EAP) タイプを選択します。このガイドでは、ドロップダウンメ ニューから "Protected EAP (PEAP)" を選択します。

それぞれの種類に関する詳細情報はこちら: <u>https://docs.microsoft.com/en-</u>us/mem/intune/configuration/wi-fi-settings-windows#enterprise-profile

- 下方向にスクロールし、"認証方法"でドロップダウンメニューから"ユーザー名とパス ワード"を選択します。
- 「二"次へ"をクリックします。

#### 割り当て

ここでは、割り当てで、作成した Wi-Fi プロファイルをどのデバイスに対して適用するかを Azure AD のグループで指定します。

ここでは例として:

- "+すべてのデバイスを追加"をクリックします。

「一"次へ"をクリックします。

適用性ルール

ここでは、適用性ルールで、 Windows 10 エンタープライズが動作しているデバイスに対しての みプロファイル替わり当たるようルールを作成します。

- □ *ル*ールでドロップダウンメニューから "プロファイルを割り当てる条件" を選択しま す。
- プロパティでドロップダウンメニューから"OSのエディション"を選択します。
- □ 値でドロップダウンメニューから "Windows 10 Enterprise" を選択します。
- 「一"次へ"をクリックします。

#### 確認および作成

作成するプロファイルの情報を最終確認します。

□ 下方向にスクロールし、**"作成"**をクリックします。

## iOS エンタープライズ Wi-Fi プロファイル

- □ MEM 管理コンソール左側のメニューから **"デバイス"** をクリックします。
- 「構成プロファイル"をクリックします。
- **□** "**プ**ロファ**イ**ルの作成" をクリックします。
- フライアウトのドロップダウンメニューから、プラットフォームとして "iOS/iPadOS" を 選択します。
- □ プロファイルの種類でテンプレート を選択し、ドロップダウンメニューから "Wi-Fi" を 選択します。
- □ "作成"を選択します。

#### 基本

次の情報を入力します:

- 名前のフィールドをクリックし、iOS Enterprise Wi-Fi と入力したらエンターキーを押します。
- 説明のフィールドをクリックし、iOS Enterprise Wi-Fi profile と入力したらエンターキー を押します。
- 「一"次へ"をクリックします。

構成設定

ここでは、エンタープライズ Wi-Fi プロファイルを有効化するための必要最小限の情報を構成 します。

- □ "Wi-Fiの種類"でドロップダウンメニューから "Enterprise"を選択します。
- ネットワーク名のフィールドをクリックし、ContosoWiFiと入力したらエンターキーを 押します。
- □ SSID のフィールドをクリックし、"ContosoWiFi"と入力したらエンターキーを押します。
- □ セキュリティの種類でドロップダウンメニューから "WPA-Enterprise" を選択します。
- EAP の種類でドロップダウンメニューから、安全な無線接続の認証のために Extensible Authentication Protocol (EAP) タイプを選択します。このガイドでは、 Protected EAP (PEAP) を選択します。
- □ "認証方法" でドロップダウンメニューから "ユーザー名とパスワード" を選択します。
- 「一"次へ"をクリックします。

## 割り当て

- "+すべてのデバイスを追加"をクリックします。
- "作成"をクリックします。

#### 確認および作成

作成するプロファイルの情報を最終確認します。

□ "作成" をクリックします。

## Win32 アプリの割り当て

Win32 アプリを組織の端末に配布する前に、対象の.exe アプリを <u>Microsoft Win32 Content Prep</u> <u>Tool</u>を使って事前準備する必要があります。

### Win32 アプリのコンテンツを Intune にアップロードできるよう準備する

ブラウザーから Github ヘアクセスし Microsoft Win32 Content Prep Tool ダウンロードします。:

- アドレスバーをクリックし、<u>https://github.com/Microsoft/Microsoft-Win32-Content-Prep-</u> Tool と入力したらエンターキーを押します。
- □ Github 上に表示されているファイル名 "IntuneWinAppUtil.exe" をクリックします。
- "Download" をクリックします。クリック後自動的に Windows のダウンロードフォルダーに保存されます。

Microsoft Win32 Content Prep Tool を実行する

ここでは、 Intune と MEM 管理コンソールから WinZIP アプリを配布してきます。

アドレスバーをクリックし、<u>https://download.winzip.com/gl/gad/winzip25.exe</u>と入力したらエンターキーを押します。すぐに WinZip がダウンロードされます。

IntuneWin ファイルの生成:

- IntuneWinAppUtil.exe から"ファイルを開く"をクリックします。
- □ ソースとなるフォルダー (winZip) を指定します。コマンドプロンプトで、c:\WinZIP と入 力してください。
- セットアップファイルを指定します。Winzip25.exeと入力してください。
- □ 出力先のフォルダーを指定します。 C:\Output と入力してください。
- □ "do you want to specify catalog folder"と表示されるので N (no) と入力します。

Winzip25.exe は.intunewin ファイルに変換され、c:\output フォルダーに生成されました。

Intune から Win32 アプリを配布する

- 以下の URL から MEM 管理コンソールを開きます。アドレスバーをクリックし、 http://endpoint.microsoft.com と入力したらエンターキーを押します。
- □ MEM 管理コンソール左側のメニューから **"アプリ"** をクリックします。
- **□** "すべてのアプリ" をクリックします。
- "追加"をクリックします。
- "アプリの種類"からその他 > ドロップダウンメニューから Windows アプリ (Win32) を 選択します。
- □ **"選択"**をクリックします。

アプリパッケージファイルの選択:

- □ "アプリの追加" 画面で "アプリパッケージファイルの選択" をクリックします。
- "アプリのパッケージファイル"メニューが画面右側に表示されるので、アウトプット フォルダのアイコンボタンをダブルクリックし、C:\Outputを開きます。
- 前ステップであらかじめ作成してある "winzip25.intunewin" ファイルをクリックします。
- □ 選択が完了したら、アプリのパッケージファイルメニュー画面で "**OK"** をクリックしま す。

アプリ情報の設定:

- アプリ情報を確認します。
  - 発行元のフィールドに WinZip と入力し、エンターキーを押します。
    "次へ"をクリックします。

プログラム

以下のフィールドに値を設定します。

インストールコマンドのフィールドに Winzip25.exe /q と入力し、エンターキーを押します。

各アプリのインストーラーがサポートしているパラメーター引数の詳細については、アプリの 開発元メーカーへご確認ください。

 アンインストールコマンドのフィールドに msiexec.exe /x{{784C04A3-2E5A-4E7C-A7F7-7D97E27859AD}}/quiet と入力し、エンターキーを押します。

参考情報: Product Codes - Win32 apps | Microsoft Docs

リターン コード: "リターン コード"と "コードの種類" フィールドは、次のように自動で設定されます: 0-成功 1707-成功 3010-ソフト リブート 1641-ハード リブート 1618-再試行

「一"次へ"をクリックします。

必要条件

ここで設定する項目は、デバイス環境や個別の要件に基づいて決定するので、予め確認してお きます。

- オペレーティングシステムのアーキテクチャでドロップダウンメニューから、"64ビット"を選択します。
- ドロップダウンメニューから、最低限のオペレーティングシステムとして "Windows 10 1607" を選択します。
- 「二"次へ"をクリックします。

検出規則

検出規則を利用することで、対象のデバイスにアプリがインストールされていることを検出す る定義を構成します。

- □ "規則の形式" でドロップダウンメニューから、"検出規則を手動で構成する" を選択します。
- +追加をクリックします。

- □ "規則の種類"でドロップダウンメニューから "MSI"を選択します。
- □ "MSI 製品コード"のフィールドに {28B89EEF-4101-0000-0102-CF3F3A09B77D}と入力し、 エンターキーを押します。

このコードは、アプリの開発元メーカーまたは、すでにアプリがインストールされているデバ イスの以下のレジストリーから確認することができます。 HKEY\_CLASSES\_ROOT\AppID\winzip64.exe

なお、ブラケット {}が必ず含まれていることを確認してください。

- □ "**ОК"** をクリックします。
- □ "次へ" をクリックします。

#### 依存関係

アプリの依存関係は、今回配布しようとしているアプリをインストールする前に必ずインスト ールされている必要があるアプリを設定します。ここではその依存関係があるアプリを構成す ることができます。

詳細については <u>https://docs.microsoft.com/en-us/mem/intune/apps/apps-win32-add#step-5-</u> <u>dependencies</u> をご確認ください。

□ "次へ" をクリックします。

## 置き換え

アプリケーションの置き換えの設定では、更新または置き換えたい対象のアプリを指定することができます。アプリを更新する場合、[以前のバージョンのアンインストール]を無効にします。アプリを置き換える場合、[以前のバージョンのアンインストール]を有効にします。

**□ "次へ"**をクリックします。

## 割り当て

ここでは、割り当てで、作成した Win32 アプリをどのデバイスに対して適用するかを Azure AD のグループで指定します。ユーザー グループまたはデバイス グループを指定できます。

- デバイスグループを利用する場合、アプリの設定で予め定義された条件に従い、デバイスに対してアプリがインストールされます。この場合、デバイスにサインインするすべてのユーザーが、そのアプリを利用することができます。
- ユーザーグループを利用する場合、アプリが割り当てられているユーザーがデバイスに サインインしてからアプリがインストールされます。この場合、そのアプリはそのユー ザーのみが利用することができます。
- Required の下にある "+グループの追加" をクリックします。

- □ 検索欄に "All Company" と入力し、エンターキーを押してグループを検索します。
- □ リストから "All Company" グループを選択します。
- □ "選択" をクリックします。
- 「一"次へ"をクリックします。

確認および作成

作成したアプリの設定値の情報を最終確認します。アプリの設定が正しいことをしっかり確認 しましょう。

- 下方向にスクロールし、さらにスクロールします。
- □ "作成"をクリックし、アプリを Intune に追加します。作成した基幹業務アプリの概要の 画面が表示されます。
- これで、Win32 アプリを Intune に追加して配布する手順は完了です。